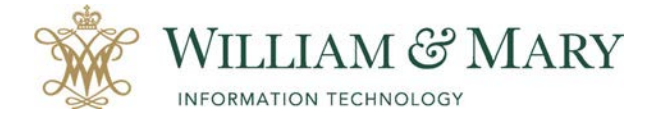

## Logging into the W&M Zoom Desktop Applications

- 1. On your desktop, locate the Zoom desktop application icon.
- 2. Choose to Sign In with SSO.

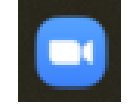

| ■ Zoom Cloud Meetings<br>♪ |              |    |   | _            | -        | $\times$ |
|----------------------------|--------------|----|---|--------------|----------|----------|
| Sign In                    | Sign Up Free |    |   |              |          |          |
| Enter your email           |              |    | ٩ | Sign In w    | ith SSO  |          |
| Enter your password        | Forgot?      | or | G | Sign In wit  | h Google |          |
| C Keep me signed in        | Sign In      |    | f | Sign In with | Facebook | ¢        |

3. Select the domain for W&M Zoom (cwm.zoom.us)

| Zoom Cloud Meetings     | -                  |
|-------------------------|--------------------|
| Sign In with            | SSO                |
| company Domain<br>cwm   | .zoom.us           |
| I do not know the compa | ny domain Continue |

4. This will open up the Zoom desktop application. You can choose to schedule and join meeting in addition to clicking on the gear icon to change your settings.

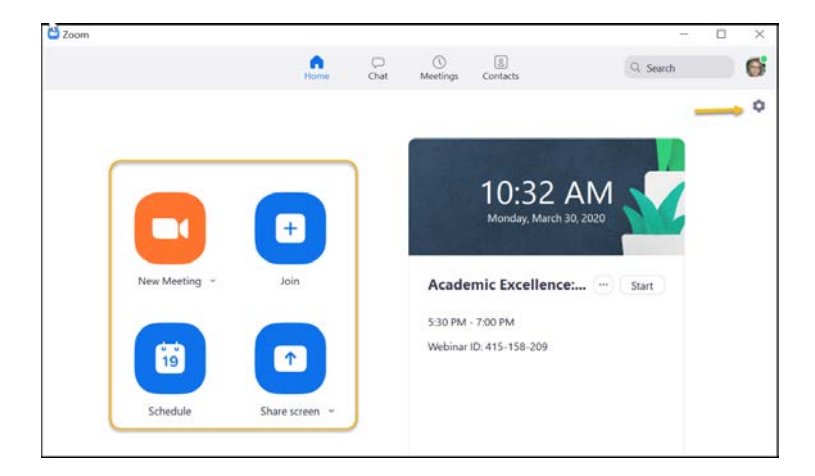